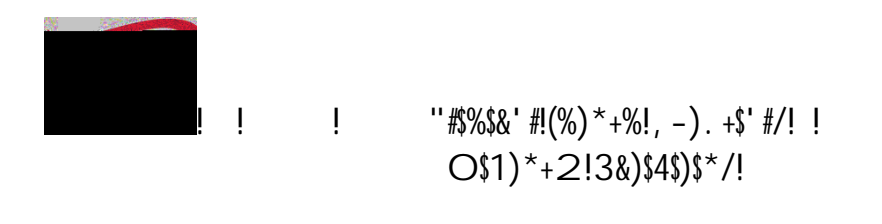

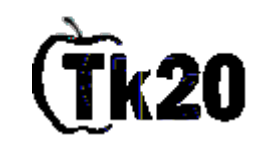

(%/)+-&)\$. %/!. %!5. 6!). !3&&\*//!)7\*!O\$1)\*+2!8\$%1\*+!!

!" #\$%&'(&)\$&\*+, -&./\$O&O1"23'"452&

ļ

ļ

, " 67'8+&\$ (&99\$\*#1!: ; <\*+\$\*%&\*:&\$ (&); 4&74.)<; = (5&O4(2&

>" 67'8+\$ (\$9''#\$%\$&'#!(%)\*+%/7\$<!O\$1)\*+2!8\$%1\*+!:=>''!?''.-+/\*!@-2A\*+B:&.\$77\$?45&@1&);4& 34O43)4/&)\$&=88433&1\$2/&

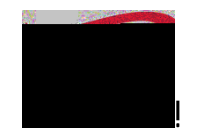

''#\$%\$&' #!(%)\*+%!, -). +\$' #/! ! O\$1)\*+2!3&)\$4\$)\$\*/!

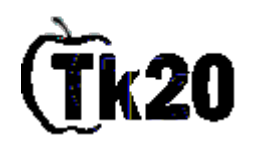

## &

å

!" 67'8+&\$ (&); 4&93//\*//2\*%): &) = @&?'); '(&C'475&DEF4/'4(843&) = "G\$2&3; \$275&344&.\$2/&=33433O4()3&

I

- " H('I4/3')1&J2F4/I'3\$/&K'3')&L4F\$/)&!&
- ''" H('I4/3')1&J2F4/I'3\$/&K'3')&L4F\$/)&, &
- \*6AM&\$/&\*6CM&M77&&
- 'I" \*4=8; 4/&6=(5'5=)4&N'3F\$3')'\$(&0(I4()\$/1&
- @" 67'8+\$ (\$); 48)')748)\$81'4?&=(5\$/4=5\$); 48.\$2/&=33433O4()388
- 8" P(84&1\$2&=/4&5\$(4&/4=5'(%&87'8+&\$(&967\$34:&\$(&); 4&@\$))\$O&/'%;) < = (5&8\$/(4/&\$.&))

);4&F=%4&&

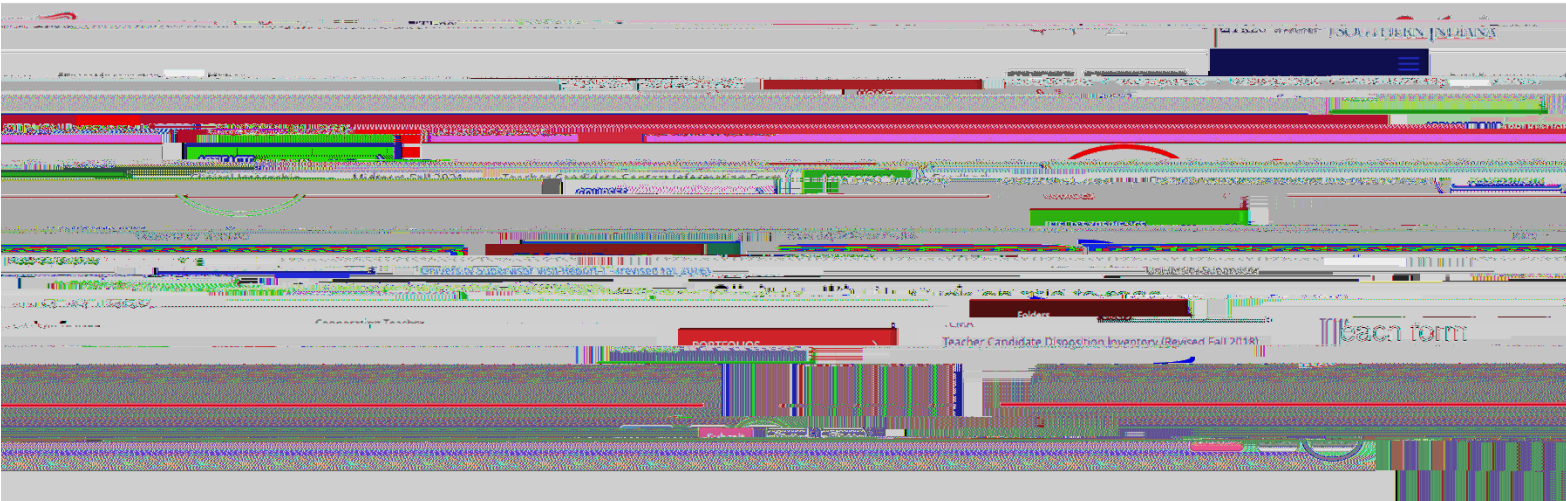

(%/)+-&)\$. %/!. %!5. 6!). !". 2<#\*)\*!)7\*!, \*'&7\*+!"'%1\$1')\*!". %)'&)!(%C. +2')\$. %!9. +2!

- !" 67'8+&\$ (&); 4&9, \*' &7\*+!''' %1\$1')\*!''. %)' &)!(%C. +2')\$. %!9. +2:&?'); '(&9\$\*#1!: ; <\*+\$\*%&\*/&&
- ," 67'8+&9J4748):&&

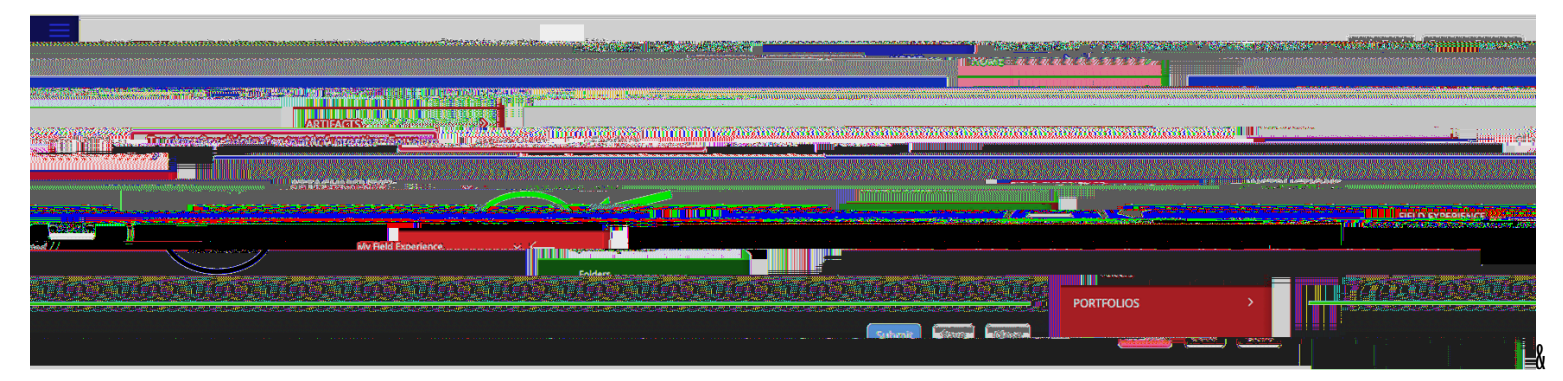

!!!!!!